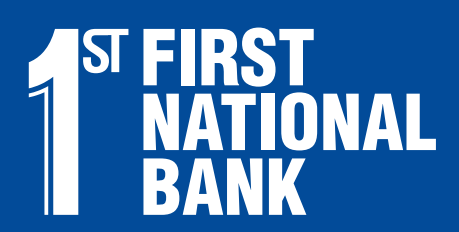

## What Banking Should Be.

# **Getting Started**

## **Online Banking & Online Statements**

### **Enroll in Online Banking**

#### From your desktop

- 1. Go to First National Bank's website's home page at FNB247.com
- 2. In the top right corner of the page you will see the Online Banking box. Click on the Sign-up button.
- 3. Fill out the registration form. Be sure to include your password selection. Then submit the form.
- 4. You will receive a confirmation email letting you known when you can start accessing your account online.
- 5. For quick access to Online Banking, bookmark our FNB247.com.

#### From your mobile device

Begin by focusing your mobile device's camera on the QR code. Then download the FNB Mobile app from the app store. Follow these instructions to get started.

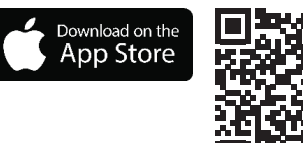

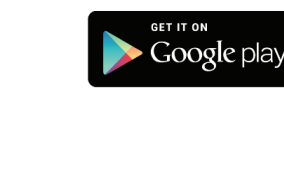

|             | 8. j. j. | ¥7L  |
|-------------|----------|------|
| <b>.</b> 22 |          | £2.: |
| 23          |          |      |
| 133         |          |      |
|             | C# 1     | - 1  |

- Online Banking 
  Username
  Password
  Login
  Forgot Password?
  Sign up Demo
- 1. Tap "Sign-up" on the login screen.
- 2. Complete and submit the registration form.
- 3. You will receive an email when online and mobile banking is ready to use.

### Sign-up for Online Bank Statements

Online bank statements are electronic versions of your traditional paper statements, which are available to account holders at no cost. They can eliminate the \$4 per month paper statement fee that is assessed to certain types of checking accounts.

#### Sign-up through Online Banking

- 1. Log into Online Banking.
- 2. Select the "Online Statements" tab.
- 3. Agree to the Online Statement Disclosure.

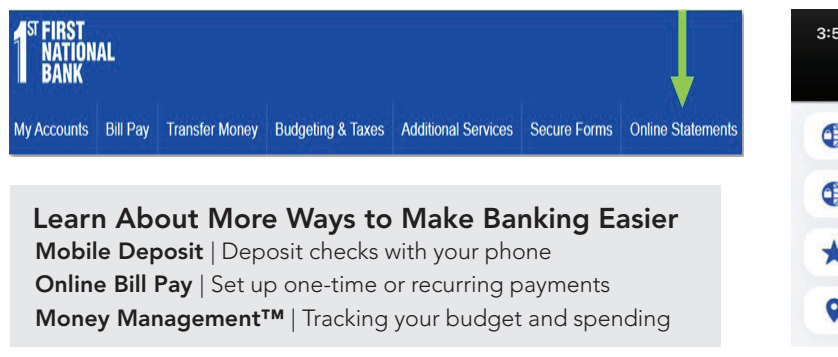

Contact a Relationship Bank if you have any questions at (515) 232-5561 or (641) 342-6581.

#### Sign-up through FNB Mobile

- 1. Open the FNB Mobile app.
- 2. Tap the "More" tab, then "Statements."
- 3. Agree to the Online Statement Disclosure.

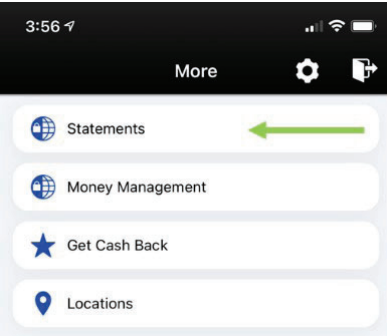

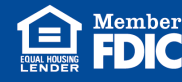

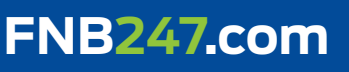